### Sådan booker du din egen samtale på Jobnet.dk

For at booke et møde ved jobcenteret skal du logge på *Min Side* via Jobnet.dk. Herefter vælger du *Mine møder* i venstremenuen.

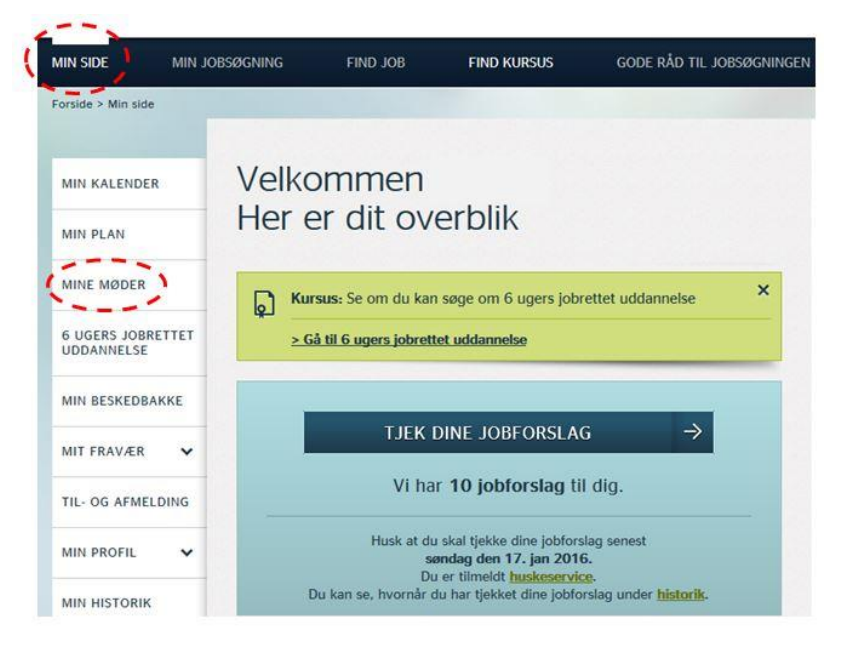

Klik på Book et møde.

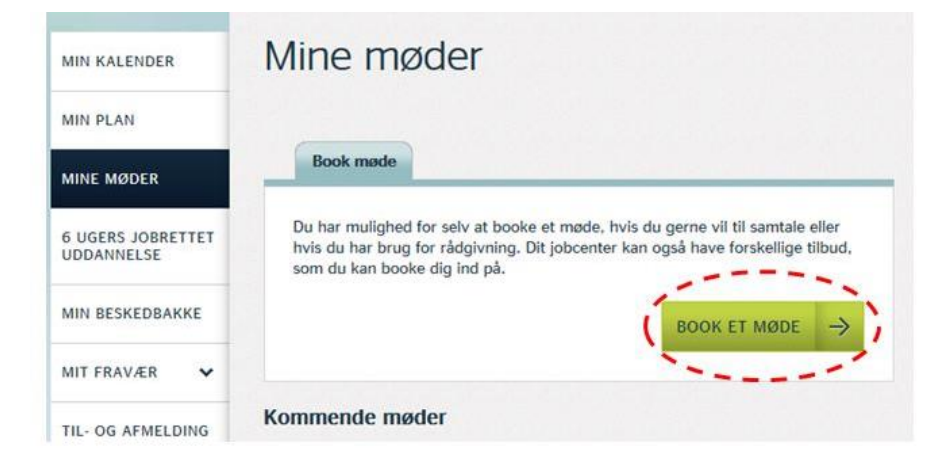

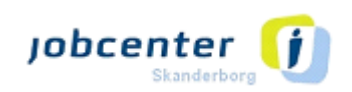

#### Sådan booker du din egen samtale på Jobnet.dk

og klik Fortsæt.

Trin 2: Marker din sagsbehandler/rådgiver

Trin 1: Vælg hvilken type møde du ønsker og klik derefter *Fortsæt.* 

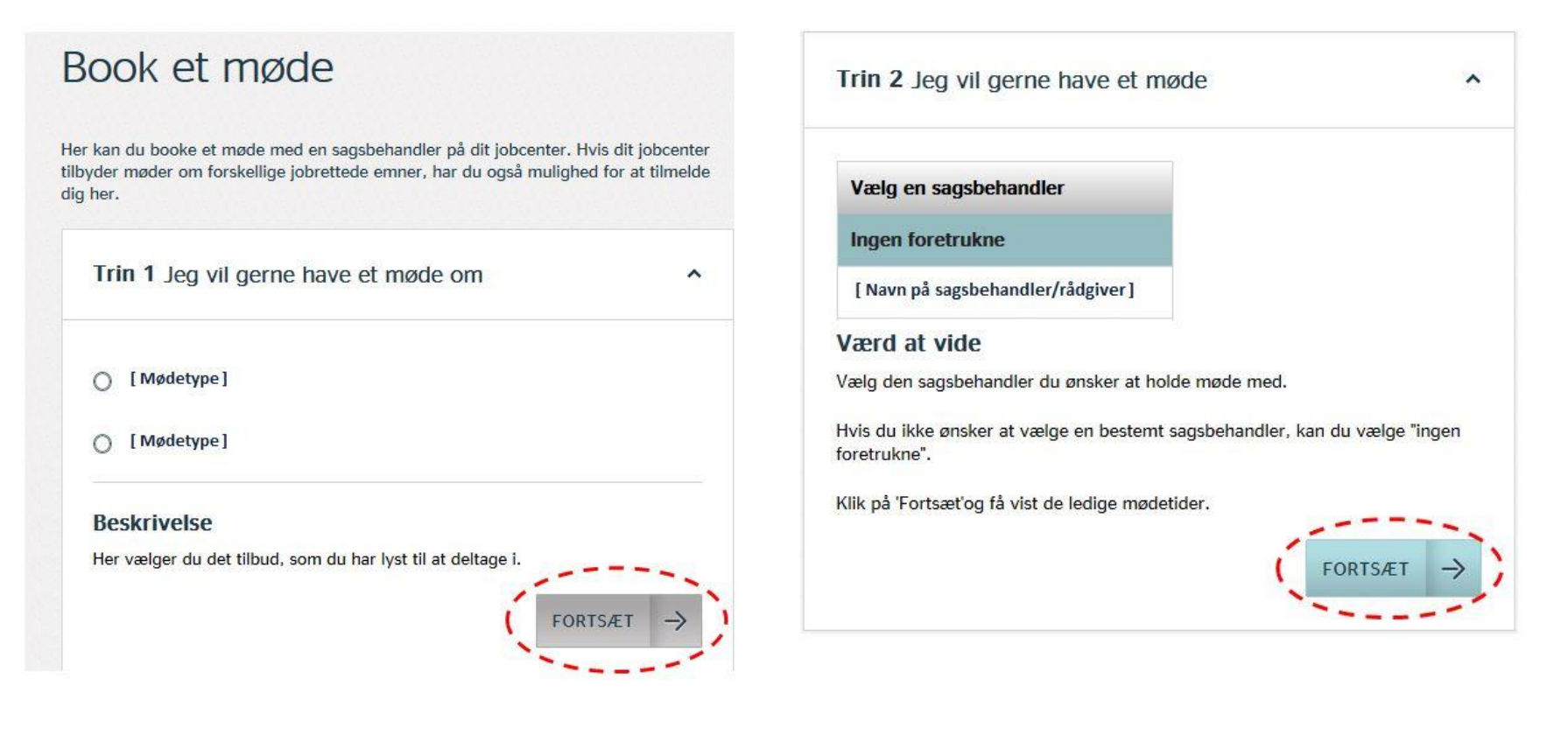

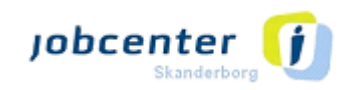

### Sådan booker du din egen samtale på Jobnet.dk

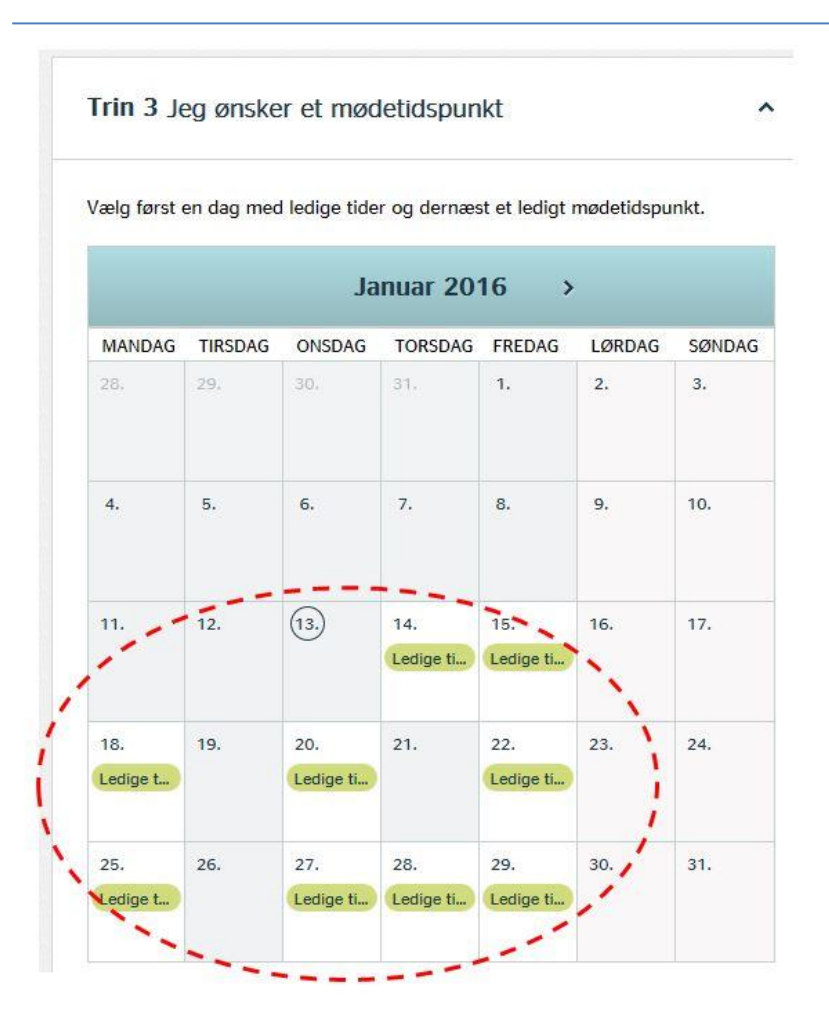

Trin 3: Vælg den dato og det mødetidspunkt, der passer dig blandt de ledige tider og klik *Ok.* Klik dernæst *Fortsæt*.

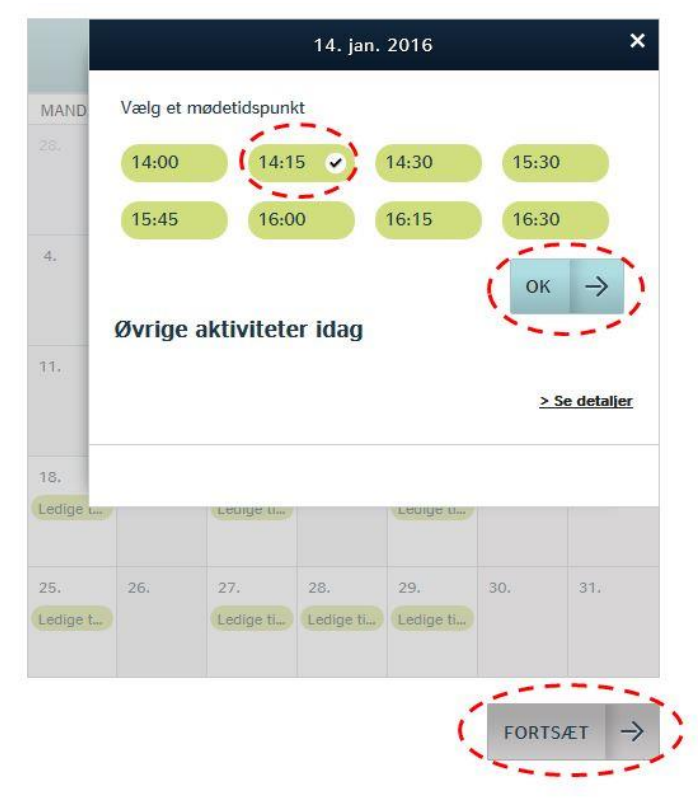

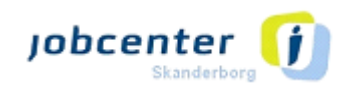

### Sådan booker du din egen samtale på Jobnet.dk

Trin 4: Du kan ikke fuldføre din booking før du har læst og accepteret dine rettigheder og pligter i forbindelse med det møde, som du er ved at booke. Vær opmærksom på at mødetiden <u>ikke</u> er booket før du har klikket *Book mødet*.

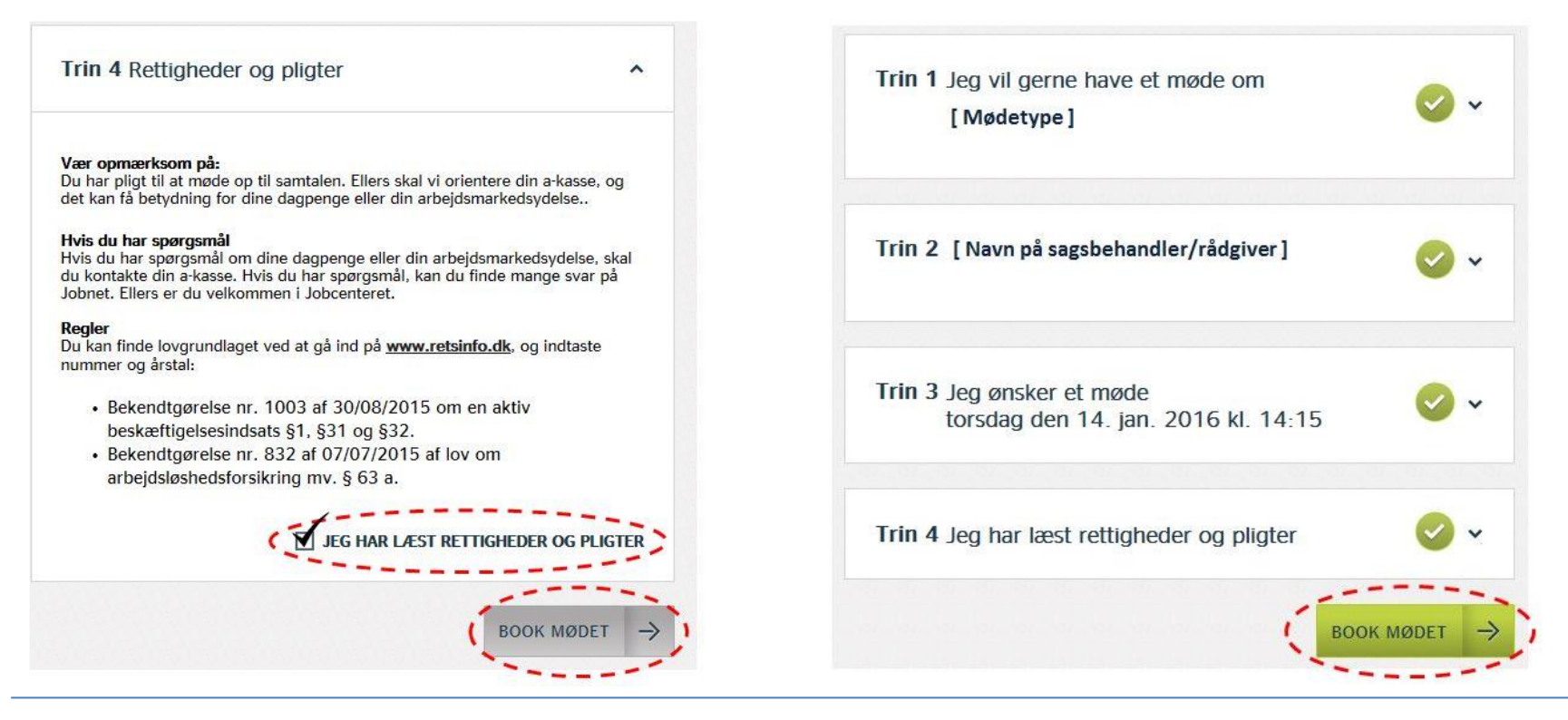

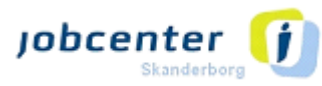

### Sådan booker du din egen samtale på Jobnet.dk

Efter du har bekræftet dit møde, vil du modtage en kvittering på din booking.

Hvis du har opgivet din mailadresse under dine personlige oplysninger, modtager du også en kvittering pr. mail.

Under 'Mine møder' kan du nu se det møde, du har booket.

| Ta                    | <b>k for din booking</b>                  |
|-----------------------|-------------------------------------------|
| Du                    | kan se dit møde under Mine møder og i Min |
| kal                   | ender                                     |
| n kalender            |                                           |
| Kvittering            | Udskriv                                   |
|                       |                                           |
| Du skal til [Mødet    | ype]                                      |
| Du skal til [Mødet    | ype]<br>4. jan 2016 kl. 14:15             |
| Du skal til [Mødet    | ype]                                      |
| Torsdag den 1         | 4. jan 2016 kl. 14:15                     |
| Varighed:             | 30 minutter                               |
| Du skal til [Mødet    | ype]                                      |
| Torsdag den 1         | 4. jan 2016 kl. 14:15                     |
| Varighed:             | 30 minutter                               |
| Mødeform:             | Personligt fremmøde                       |
| Du skal til [Mødet    | ype]                                      |
| Torsdag den 1         | 4. jan 2016 kl. 14:15                     |
| Varighed:             | 30 minutter                               |
| Mødeform:             | Personligt fremmøde                       |
| Afholdelsessted:      | Skanderborg, Bakkedraget 1, 8362 Hørning  |
| Du skal til [Mødet    | ype]                                      |
| Torsdag den 1         | <b>4. jan 2016 kl. 14:15</b>              |
| Varighed:             | 30 minutter                               |
| Mødeform:             | Personligt fremmøde                       |
| Afholdelsessted:      | Skanderborg, Bakkedraget 1, 8362 Hørning  |
| Din kvittering er ogs | å sendt på email til                      |
| Du skal til [Mødet    | ype]                                      |
| Torsdag den 1         | 4. jan 2016 kl. 14:15                     |
| Varighed:             | 30 minutter                               |
| Mødeform:             | Personligt fremmøde                       |
| Afholdelsessted:      | Skanderborg, Bakkedraget 1, 8362 Hørning  |
| Din kvittering er ogs | å sendt på email til                      |
| Registreringsdato:    | 13. jan 2016                              |
| Du skal til [Mødet    | ype]                                      |
| Torsdag den 1         | 4. jan 2016 kl. 14:15                     |
| Varighed:             | 30 minutter                               |
| Mødeform:             | Personligt fremmøde                       |
| Afholdelsessted:      | Skanderborg, Bakkedraget 1, 8362 Hørning  |
| Din kvittering er ogs | å sendt på email til                      |
| Registreringsdato:    | 13. jan 2016                              |
| Navn:                 | [Dit navn ]                               |

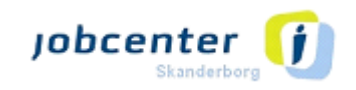